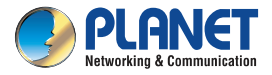

#### **Quick Installation Guide**

# Home Automation

## 720p SIP Door Phone with PoE

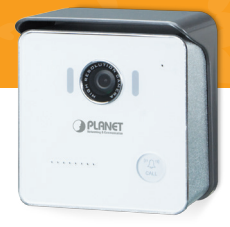

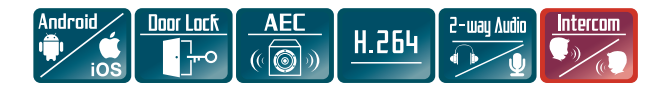

#### 1. Verify the Contents Inside the Package Box

The package should contain the following items plus HDP-1100PT. If any item is missing or damaged, please contact the seller immediately.

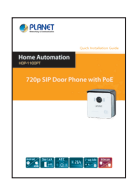

Quick Installation Guide

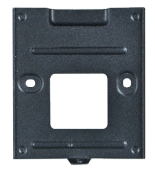

Metal Wall Mount

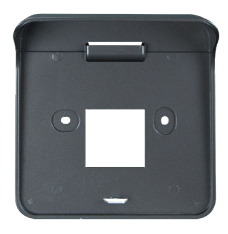

Plastic Wall Mount

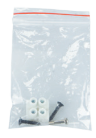

Screw Kit

## 2. Physical Specifications

| Dimensions (W $\times$ D $\times$ H) | 114 x 35 x 114 mm   |
|--------------------------------------|---------------------|
| Weight                               | 290g (gross weight) |

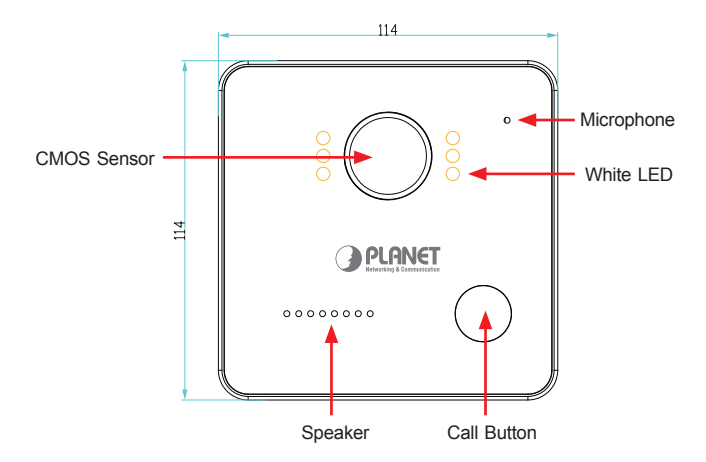

| Interface      | Description                                                                                                    |
|----------------|----------------------------------------------------------------------------------------------------|
| CMOS<br>sensor | The HDP-1100PT door phone has a built-in IP camera supporting a high-resolution video of up to 1280 x 720 pixels. |
| White LED      | Emits white light to provide light source in dark places.                                                         |
| Call button    | Press the "Call" button to check who the caller is before opening the doors, or talk to him/her.                  |
| Microphone     | The door phone has a built-in microphone hidden in the pinhole located on the front panel.                        |
| Speaker        | The door phone has a built-in speaker for convenient communication and alert use.                                 |

#### > I/O Control Instruction

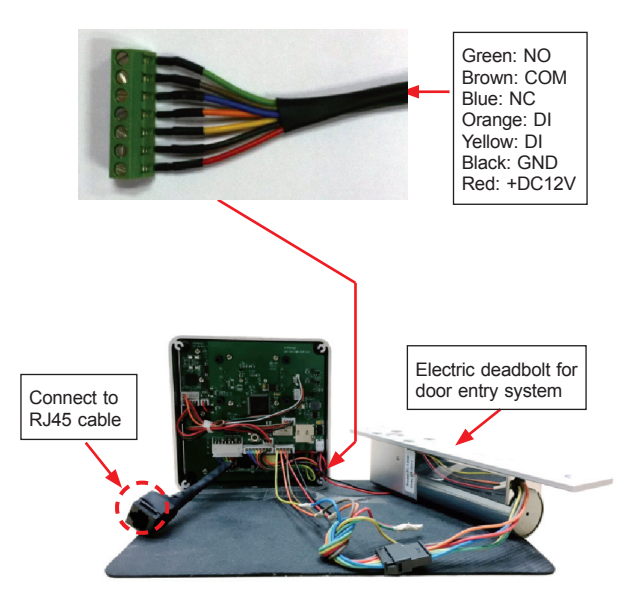

| Interface                        | Description                                                                                                    |
|----------------------------------|----------------------------------------------------------------------------------------------------|
| DC Power (red)                   | The input power is 12V DC, 1A                                                                                                    |
| DI<br>(orange and yellow)        | DI connects to the sensor for notifying<br>the status, so that the CPU can do the<br>appropriate action.                                                         |
| DO<br>(green, brown and<br>blue) | DO connects to control device and the status of device can be accessed (NC-COM) or (NO-COM). The PCB controls the power On/Off status of device via power relay. |

#### 3. Wall Installation

- **Step 1:** Surface-mount the HDP-1100PT SIP IP video door phone in a desired location.
- **Step 2:** Put the Ethernet cable through the square hole, measuring 35 x 35mm.

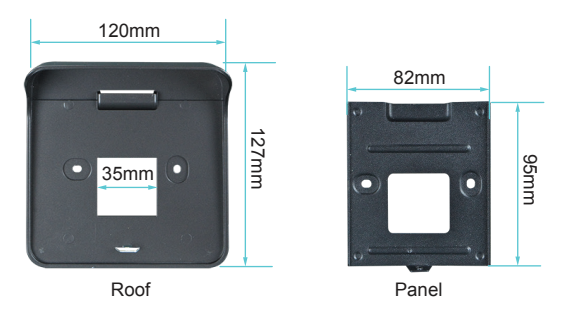

**Step 3:** Fix the door phone on the wall using a roof or a panel and two screws as shown below:

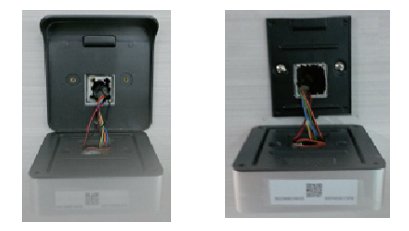

**Step 4:** Connect the HDP-1100PT to POE switch or router via R45 cable.

#### 4. Cloud Bell Registration by Internet-connected Smart Phone

- Step 1. Please refer to the following ways to download the Cloud Bell App.
  - A. Download Cloud Bell App from App Store or Google Play Store by your iPhone or Android phone by searching "Cloud Bell" as the key word.
  - B. You can scan the following QR codes and install the Cloud Bell App.

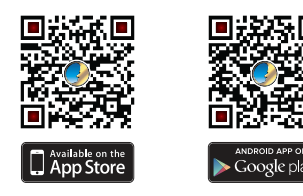

**Step 2.** Make sure the HAC-1000 and Z-Wave device have been connected and powered up successfully.

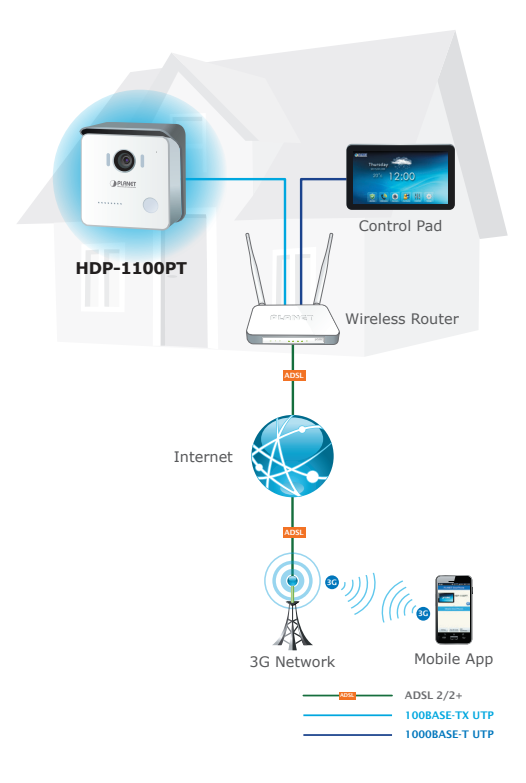

**Step 3.** Enter a mail and password, and press **Register** to register account.

| Account<br>Password |        |
|---------------------|--------|
| Forget Password?    | Login  |
| New Ar              | ccount |

| Interface       | Description                                                                       |
|-----------------|-----------------------------------------------------------------------------------|
| Account         | Your existing email account for cloud server registration                         |
| Password        | Your personal private password                                                    |
| Forget Password | When you forget password, you could press the button and get the password by mail |
| Login           | Enable to login next time to start up the app                                     |
| New Account     | Create another new account for cloud server registration                          |

Step 4. Press Add DoorPhone to add the HDP-1100PT

| PLANET DoorPhone                 |  |  |
|----------------------------------|--|--|
| PLANET HDP-1100PT                |  |  |
| Share DoorPhone                  |  |  |
|                                  |  |  |
| Setting My QR Code Add DoorPhone |  |  |

Step 5. Find Activation Code and QR Code on the bottom of the case. Press Scan QR Code to scan the QR Code or enter the Activation Code manually.

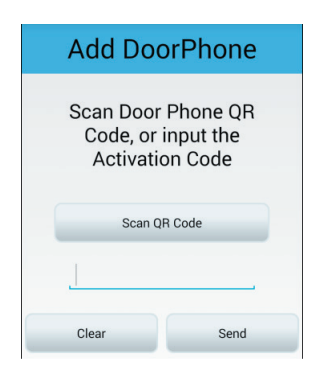

## 5. HDP-1100PT Default Ssetting

| Default DHCP<br>Client     | On                                                                                                  |
|----------------------------|----------------------------------------------------------------------------------------------------|
| Default IP<br>Address      | 192.168.0.20 – if DHCP Server does not<br>exist in the network if no DHCP existed in<br>the network |
| Default Web<br>Port        | 80                                                                                                  |
| Default Login<br>User Name | admin                                                                                               |
| Default Login<br>Password  | admin                                                                                               |
| Search Tools               | Smart Discovery                                                                                     |

#### 6. Customer Support

Thank you for purchasing PLANET products. You can browse our online FAQ resource and User's Manual on PLANET Web site first to check if it could solve your issue. If you need more support information, please contact PLANET Home Automation support team.

PLANET online FAQs: http://www.planet.com.tw/en/support/faq.php?key=HDP-1100PT

Home Automation support team mail address: <a href="mailto:support@planet.com.tw">support@planet.com.tw</a>

HDP-1100PT Utility: http://www.planet.com.tw/en/support/download. php?model=48702&type=8184#list

HDP-1100PT User's Manual: http://www.planet.com.tw/en/support/download. php?model=48702&type=3#list

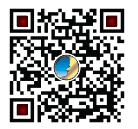

Copyright © PLANET Technology Corp. 2015.

Contents are subject to revision without prior notice.

PLANET is a registered trademark of PLANET Technology Corp. All other trademarks belong to their respective owners.

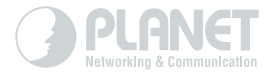

# www.PLANET.com.tw

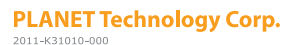

III ( E 🖒